# PANDUAN PENGGUNAAN SISTEM AKAUN

eCoops@iWork v1.0

MODUL BELIAN/TUNTUTAN > BAYARAN TERUS

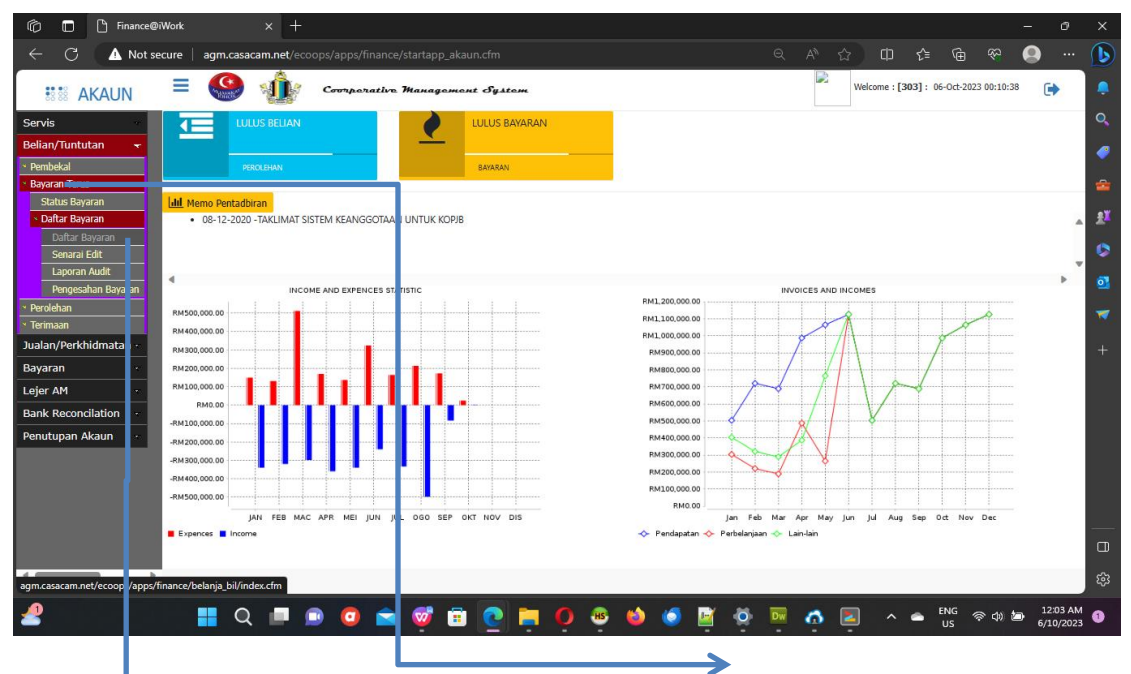

## DAFTAR BAYARAN

Bagi tujuan untuk mendaftarkan inbois pembekal buat pilihan [Bayaran Terus] dan pilih [Daftar Bayaran]

# PANDUAN PENGGUNAAN SISTEM AKAUN

eCoops@iWork v1.0

### Daftar Bayaran Tuntutan

| n 🗇 🔂 Finance@i                                             | Work × +                            |                                  |                                                                                                    |                  |                      |                           | - 0                   | × |  |  |  |  |  |
|-------------------------------------------------------------|-------------------------------------|----------------------------------|----------------------------------------------------------------------------------------------------|------------------|----------------------|---------------------------|-----------------------|---|--|--|--|--|--|
| $\leftarrow$ C $\land$ Not se                               | cure   agm.casacam.net/ecoo         |                                  |                                                                                                    |                  |                      |                           |                       | D |  |  |  |  |  |
| State AKAUN                                                 | = 🤮 🎪                               | Coorperative Manages             | nont System                                                                                                |                  | Welcome : [          | 303]: 06-Oct-2023 00:10:5 | 38 🕞                  |   |  |  |  |  |  |
| Servis                                                      | Daftar Tuntutan Bayaran             |                                  |                                                                                                    |                  |                      | {ts '202                  | 13-10-06 00:05:18'}   |   |  |  |  |  |  |
| Belian/Tuntutan 👻                                           |                                     |                                  |                                                                                                    |                  |                      |                           |                       | 1 |  |  |  |  |  |
| Bayaran Terus                                               | > Sila klik salah satu pilihan pemb | ekal "Pekerja / Pembekal".       |                                                                                                    |                  |                      |                           |                       |   |  |  |  |  |  |
| Status Bayaran                                              | > ATAU untuk carian auto, sila ma   | sukkan abjad diruangan text keci | il "No.Pekerja / Id Pembekal" diikuti <e< td=""><td>NTER&gt;</td><td></td><td></td><td></td><td></td></e<> | NTER>            |                      |                           |                       |   |  |  |  |  |  |
| Daftar Bayaran                                              | > Klik b tang roses and kema        | isukkan maktumat seterusnya.     |                                                                                                    |                  |                      |                           | -                     |   |  |  |  |  |  |
| Senarai Edit                                                | Q STAF                              | Q PEMBEKAL                       |                                                                                                    |                  |                      |                           | 0                     |   |  |  |  |  |  |
| Pengesahan Bayaran                                          |                                     | Creditor List -                  |                                                                                                    |                  | – o ×                |                           | 01                    |   |  |  |  |  |  |
| * Perolehan                                                 |                                     | ▲ Not secur                      |                                                                                                    |                  |                      |                           | -                     |   |  |  |  |  |  |
| <ul> <li>Terimaan</li> <li>Jualan / Perkhidmatan</li> </ul> | Form Header                         |                                  |                                                                                                    |                  |                      |                           |                       |   |  |  |  |  |  |
| Bayaran                                                     |                                     | Show 10 🗸                        | entries                                                                                                    |                  | Search:              |                           |                       |   |  |  |  |  |  |
| Lejer AM                                                    |                                     | 10 13                            | 11                                                                                                    |                  | 11                   | 1                         |                       |   |  |  |  |  |  |
| Bank Reconcilation                                          |                                     | Pembekal                         | Nama                                                                                                    | Alamat           | Akaun Bank           | Bank                      |                       |   |  |  |  |  |  |
| Penutupan Akaun                                             |                                     | 1001                             | EASY CLEAN & SERVICES (M) SDN                                                                              |                  | 25109400012540 [RHB] |                           |                       |   |  |  |  |  |  |
|                                                             |                                     |                                  | BHD                                                                                                    |                  |                      |                           |                       |   |  |  |  |  |  |
|                                                             |                                     | 1002                             | JB OFFICE AUTOMATION SDN BHD                                                                               | MAYBANK          | 501123143673         |                           |                       |   |  |  |  |  |  |
|                                                             |                                     | 1003                             | YE MERCU NIAGA ENTERPRISE                                                                                  | RHB [KOD 6160005 | 25101200003755 RHB   |                           |                       |   |  |  |  |  |  |
|                                                             |                                     | 1004                             | AZAM ARMADA SECURITY SDN BHD                                                                               | RHB              | 20114700043289 [RHB] |                           |                       |   |  |  |  |  |  |
| ·                                                           |                                     | 1005                             | TRAY ADVERTISING & TRADING SDN<br>BHD                                                                      | MAYBANK          | 501253012599         |                           |                       |   |  |  |  |  |  |
| 2                                                           | 🚦 Q 🔳 🖸                             | 0 🖻 🐖                            | <u>e G è ò</u> è                                                                                           | 😆 🥌 🖉            | 👿 👌 🗵 🔹              | eng 奈 d)<br>US 奈 d)       | 12:05 AM<br>6/10/2023 | 0 |  |  |  |  |  |

Sila buat pilihan pembayaran kepada dengan klik pata salah satu pilihan. Senarai pilihan akan dipaparkan dan sila buat pilihan dengan klik pada [id Pembekal]

| AdminLTE 2   General Form Ele | ements - Personal - Microsoft Edg | e                          |                    |                |             |              | - 0                    | ×                 |                     | - 0                   | ×         |
|-------------------------------|-----------------------------------|----------------------------|--------------------|----------------|-------------|--------------|------------------------|-------------------|---------------------|-----------------------|-----------|
| A Not secure agm.cas          | acam.net/ecoops/apps/finar        | nce/belanja_bil/index3.cfm |                    |                |             |              | Q                      | A <sup>N</sup> £≘ |                     |                       |           |
| Daftar Tuntutan Bayaran       |                                   |                            |                    |                |             |              | 06-10-2023 12:10:27 AM | 3]: (             | 06-Oct-2023 00:10:3 | 38 🕞                  |           |
| No Rujukan                    | Tarikh Dokumen                    | Daftar Oleh                | Tarikh Daftar      |                | ID Bayaran  |              | Status                 | fts '2023-10-0    |                     |                       | 0         |
| AUTO                          | 06/10/2023                        | 303                        | 06/10/2023         |                | 1005        |              | 0                      |                   | 10 101              |                       |           |
| Nama Penerima Bayaran         |                                   |                            |                    | Jenis Currency |             | Nilai Semasa |                        |                   |                     |                       |           |
| TRAY ADVERTISING & TRADIN     | IG SDN BHD                        |                            |                    |                | MYR         | Q            | 1.00                   |                   |                     |                       | =         |
| Kategori                      | Kod Aktiviti                      | Keterangan                 |                    |                |             |              | Baki Bajet             |                   |                     |                       | <u>ax</u> |
| 01 Jenis P1                   | 4 Q                               | PENGURUSAN                 |                    |                |             |              | 0.00                   |                   |                     |                       | 0         |
| Keterangan Bayaran            |                                   |                            |                    |                |             |              |                        |                   |                     |                       |           |
|                               |                                   |                            |                    | 11             |             |              |                        |                   |                     |                       | <b>2</b>  |
|                               |                                   |                            |                    |                |             |              |                        |                   |                     |                       |           |
| Maklumat Invois Pembekal      |                                   |                            |                    |                |             |              |                        |                   |                     |                       | +         |
| Tarikh Invois                 | 06/10/2023                        | ē                          | No Invois Pembekal |                |             |              |                        |                   |                     |                       |           |
|                               |                                   |                            |                    |                |             |              |                        |                   |                     |                       |           |
| Kod GL Ko                     | d Urusan Keterangan               |                            | Qty                | Unit I         | Harga (CRY) | Harga (MYR)  | Jumlah (MYR)           |                   |                     |                       |           |
| ≡ No.                         | Q                                 |                            | 1                  | 01 🗸           |             | 0.00         | 0.00                   |                   |                     |                       |           |
|                               |                                   |                            |                    |                |             |              |                        |                   |                     |                       |           |
| SIMPAN                        |                                   |                            |                    |                |             |              |                        |                   |                     |                       |           |
|                               |                                   |                            |                    |                |             |              |                        |                   |                     |                       | 0         |
|                               |                                   |                            |                    |                |             |              |                        |                   |                     |                       | ~         |
|                               |                                   |                            |                    | _              | _           |              | _                      | _                 |                     |                       | -63<br>-  |
| 2                             | 📲 Q 🔳 🛛                           | D 🖸 🖻 🞯                    | 🗄 💽 🗎 (            | О ня           | ) ڬ 🍯       | 1            | 🔤 🧔 🗾                  | ^ 🕋               | ENG 令句              | 12:07 AN<br>6/10/2023 | •         |
|                               |                                   |                            |                    |                |             |              |                        |                   |                     |                       |           |

Isikan semua maklumat yang diperlukan dan klik butang [Simpan] untuk save data.

# PANDUAN PENGGUNAAN SISTEM AKAUN

eCoops@iWork v1.0

| tutan 👻 SE                | NARAI/SEMA    | KAN EDIT B  | YARAN         |                      |                             |         |         | ~~~                 |                             |               |          |
|---------------------------|---------------|-------------|---------------|----------------------|-----------------------------|---------|---------|---------------------|-----------------------------|---------------|----------|
| TUS PI                    | IHAN CARIA    | N           | Nama          | ~                    | Carian                      |         |         |                     |                             | CARI          |          |
| ayaran<br>ayaran          | AHUN          | 2023        | ~             | BULAN                | 8                           | ~       | STATUS  | 0-Daftar            | *                           |               |          |
| Bayaran<br>ai Edit        | how 10 🗸      | entries     |               |                      |                             |         |         |                     | Search:                     |               |          |
| an Audit<br>sahan Bararan | Bil. II S     | ubmit       | No Daftar     | Tarikh               | Keteranga n                 |         | Pembeka | 11                  | No Baucer I<br>Tarikh Bayar | الا<br>Jumlah | Aktiviti |
| khidmat in -              | 1.            | 9           | GAJ1202308/00 | <u>08</u> 21-08-2023 | BAYARAN CAJI B<br>GAJI20230 | ATCH NO | MUHAMAE | D ASYRAF BIN MISNAN |                             | 1,821.07      | +        |
|                           | howing 1 to 1 | of 1 ntries |               |                      |                             |         |         |                     |                             | Previous      | 1 Nex    |
| ncilatior -               |               |             |               |                      |                             |         |         |                     |                             |               |          |
| Akaun -                   |               |             |               |                      |                             |         |         |                     |                             |               |          |
|                           |               |             |               |                      |                             |         |         |                     |                             |               |          |
|                           |               |             |               |                      |                             |         |         |                     |                             |               |          |
|                           |               |             |               |                      |                             |         |         |                     |                             |               |          |
|                           |               |             |               |                      |                             |         |         |                     |                             |               |          |

#### Hantar Tuntutan untuk Pengesahan Bayaran

### SENARAI EDIT

Klik pada [Senarai Edit] untuk memaparkan semua rekod yang telah disimpan dan klik pada rekod yang hantar dihantar bagi tujuan pengesahan bayaran dan klik butang [Submit]. Rekod ini akan dihantar kepada eksekutif bahagian bagi tujuan pengesahan.

### Pengesahan Bayaran

| n 🗂 🖒 Finance@iWo                   | ork           | × +                                | 2               |             |            |     |           |             |     |          |      |                            |               | - 6                        | ×          |
|-------------------------------------|---------------|------------------------------------|-----------------|-------------|------------|-----|-----------|-------------|-----|----------|------|----------------------------|---------------|----------------------------|------------|
| ← C 🛕 Not secu                      | re   agm.     | .casacam.net/e                     |                 |             |            |     |           |             |     |          |      |                            |               | <b>.</b> .                 | - 🕟        |
| RAKAUN                              |               | ) ŵ                                | Comperatio      | ъ Жанадотон | t System   |     |           |             |     |          | R w  | elcome : <b>[303]</b> : 06 | Oct-2023 00:1 | 0:15                       |            |
| Servis                              | KELULUSA      | N BAYARAN                          |                 |             |            |     |           |             |     |          |      |                            |               |                            | ٩,         |
| Belian/Tuntutan 🔫                   |               |                                    |                 |             | Pengesahai | n   | Semakan S | emula       | Ва  | tal      |      |                            |               |                            |            |
| Yembekal     Bavaran Terus          | SAH BAY       | ARAN                               |                 |             |            |     |           |             | 2   |          | SEMA | <                          | BA            | TAL                        | <u>_</u>   |
| Status Bayaran                      |               |                                    |                 |             |            |     |           |             |     |          |      |                            |               |                            |            |
| Daftar Bayaran                      | Show 1        | 0 🗸 entries                        |                 |             |            |     |           |             |     |          |      | Search:                    |               |                            | <u>Fx</u>  |
| Senarai Edit                        | Bil ↓1        | Status 11                          | ID Kod          | Currency    | Trk-Daftar | .lt | Nama Per  | mbekal      |     |          | it.  | Jumlah 🎵                   | Pilih 👫       | ktiviti 🕼                  | ٢          |
| Laporan Audit<br>Pengesahan Beyaran | 1             | 1                                  | GAJ1202308/0008 | MYR         | 21-08-2023 |     | MUHAMA    | D ASYRAF BI |     |          |      | 1,821.07                   |               |                            | 0          |
| ✓ Perolehan                         | Showing       | 1 to 1 of 1 optrior                |                 |             |            |     |           |             |     |          |      |                            | Description   |                            | -          |
| <ul> <li>Terimaan</li> </ul>        | Showing       | 1 to 1 of 1 entries                |                 |             |            |     |           |             |     |          |      |                            | Previous      | 1 INEXL                    | a constant |
| Jualan/Perkhidm tan +               |               |                                    |                 |             |            |     |           |             |     |          |      |                            |               |                            | +          |
|                                     |               |                                    |                 |             |            |     |           |             |     |          |      |                            |               |                            |            |
| Bank Reconcilation                  |               |                                    |                 |             |            |     |           |             |     |          |      |                            |               |                            |            |
| Penutupan Akau                      |               |                                    |                 |             |            |     |           |             |     |          |      |                            |               |                            |            |
|                                     |               |                                    |                 |             |            |     |           |             |     |          |      |                            |               |                            |            |
|                                     |               |                                    |                 |             |            |     |           |             |     |          |      |                            |               |                            |            |
|                                     |               |                                    |                 |             |            |     |           |             |     |          |      |                            |               |                            |            |
|                                     |               |                                    |                 |             |            |     |           |             |     |          |      |                            |               |                            |            |
|                                     |               |                                    |                 |             |            |     |           |             |     |          |      |                            |               |                            | L L        |
| agm.casacam.net/ecoops/apps/final   | nce/belanja_l | bil/ <mark>lelulusan-list</mark> . | fm              |             |            |     |           |             |     |          |      |                            |               |                            | ŝ          |
| 2                                   |               | Q 🔳                                | 🗩 🧿 🖻           | i 💇 🗉       | Q .        | O   | HS        | 6           | ) 📝 | <b>Ø</b> | o 🛯  | ^ 🕳 E                      | NG<br>JS 奈⊄   | ) <b>2</b> 12:13<br>6/10/2 | AM 0       |
|                                     |               | ¥                                  |                 |             |            |     |           |             |     |          | V    | 1                          |               |                            |            |

#### PENGESAHAN BAYARAN

Buat pilihan [Pengesahan Bayaran] seterus nya huat pilihan dan klik butang [SAH] untuk dihantar untuk penyediaan Bayaran. Jika ada keperluan memulang semula rekod untuk dibuat pembetul [SEMAK] atau batal tuntutan bayaran [BATAL].